## COH New Employee Orientation Registration Quick Guide

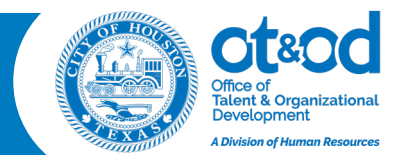

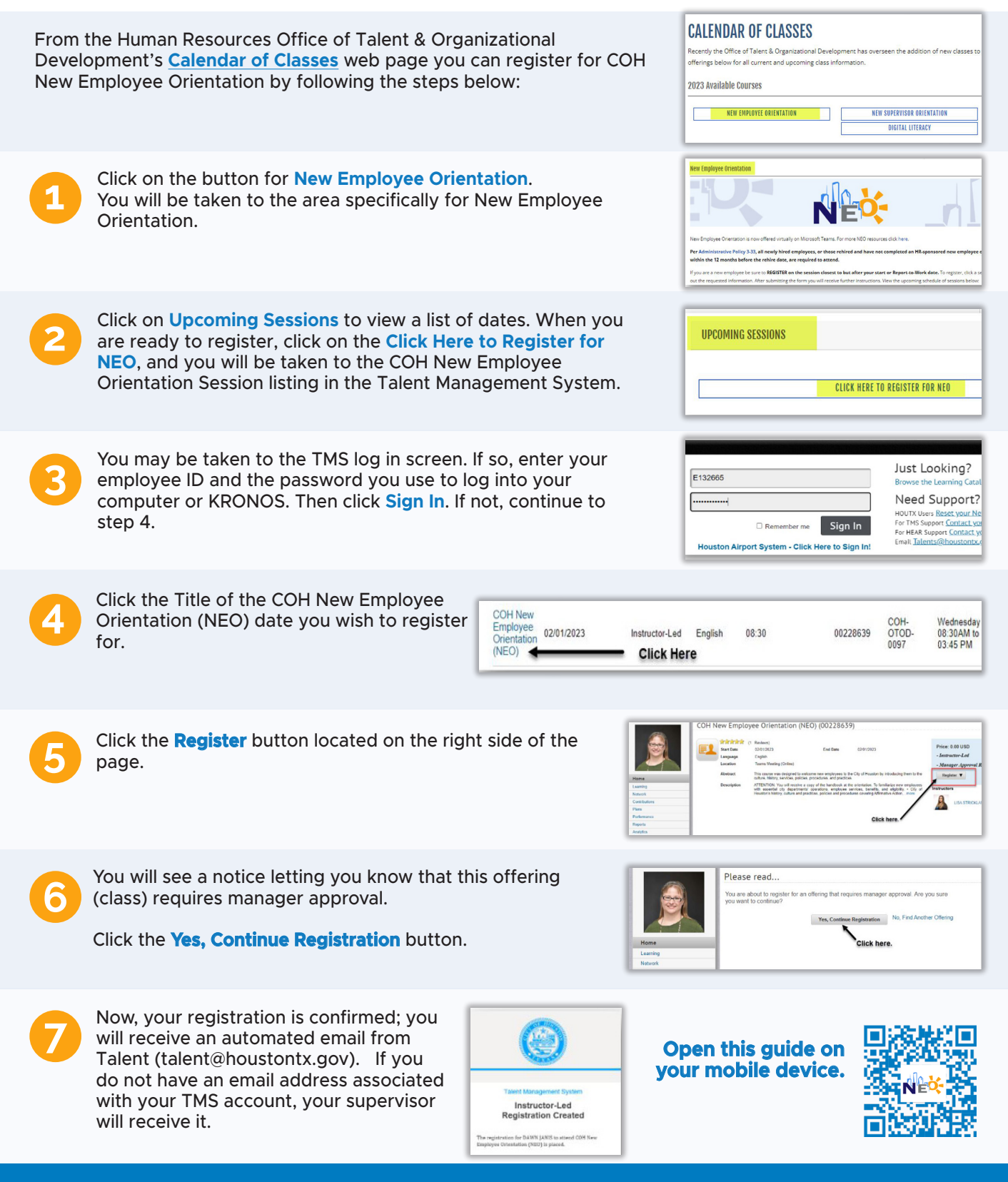

If you have questions, please reach out to your Department Learning Administrators.pdf (houstontx.gov).